# Gérer les options R3C

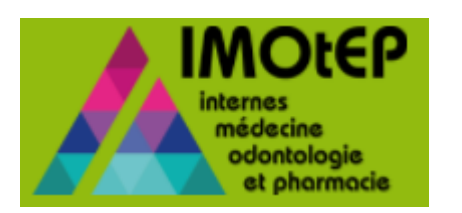

## La nouveauté

- Jans la fiche de l'interne onglet formation IMOtEP vous permet d'ajouter une option R3C.
- Afin de gérer les internes qui auront choisi une option IMOtEP vous permet de créer des agréments à option, d'effectuer la répartition, numérotation de postes et saisie des choix avec les postes à option.

Connaissances pré-requises :

- ✓ Modifier la fiche d'un interne (R3C)
- ✓ Créer/ instruire une demande d'agrément (R3C)
- ✓ Effectuer la répartition des agréments
- $\checkmark$  Effectuer la saisie des choix

Ces étapes sont détaillées dans la rubrique « Aide aux utilisateurs » :

https://www.ars.sante.fr/la-gestion-de-linternat-imotep

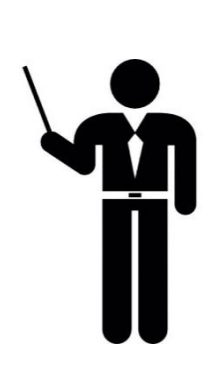

## DEFINITIONS

Une **option** est une « surspécialité » facultative rattachée à un DES R3C. Par un exemple, l'option de Néonatologie est une spécialité réservée exclusivement au DES « M25 – Pédiatrie ».

Une **option précoce** est une surspécialité obligatoire durant le parcours de l'interne. Par exemple, l'interne en B01-Biologie Médicale choisit une option précoce à partir de la phase 2 entre les options suivantes : biologie générale ; médecine moléculaire, génétique et pharmacologique ; hématologie et immunologie ; agents infectieux ; biologie de la reproduction.

## Menu

| <ul> <li>Fiche des internes</li> <li>Ajouter une option dans la fiche d'un interne</li> </ul>              |   |
|----------------------------------------------------------------------------------------------------|---|
| Agréments08Créer des demandes d'agréments à optionInstruire des demandes d'agréments                       |   |
| <ul> <li><u>Répartition</u></li></ul>                                                                      |   |
| <ul> <li>Numérotation</li> <li>Numéroter les postes à option</li> <li>Créer des postes à option</li> </ul> |   |
| <ul> <li>Saisie des choix</li> <li>Effectuer la saisie des choix avec les options</li> </ul>               | / |

## FICHE DES INTERNES

## 1. Ajouter une option dans la fiche d'un interne

### 1.1. Rechercher un interne

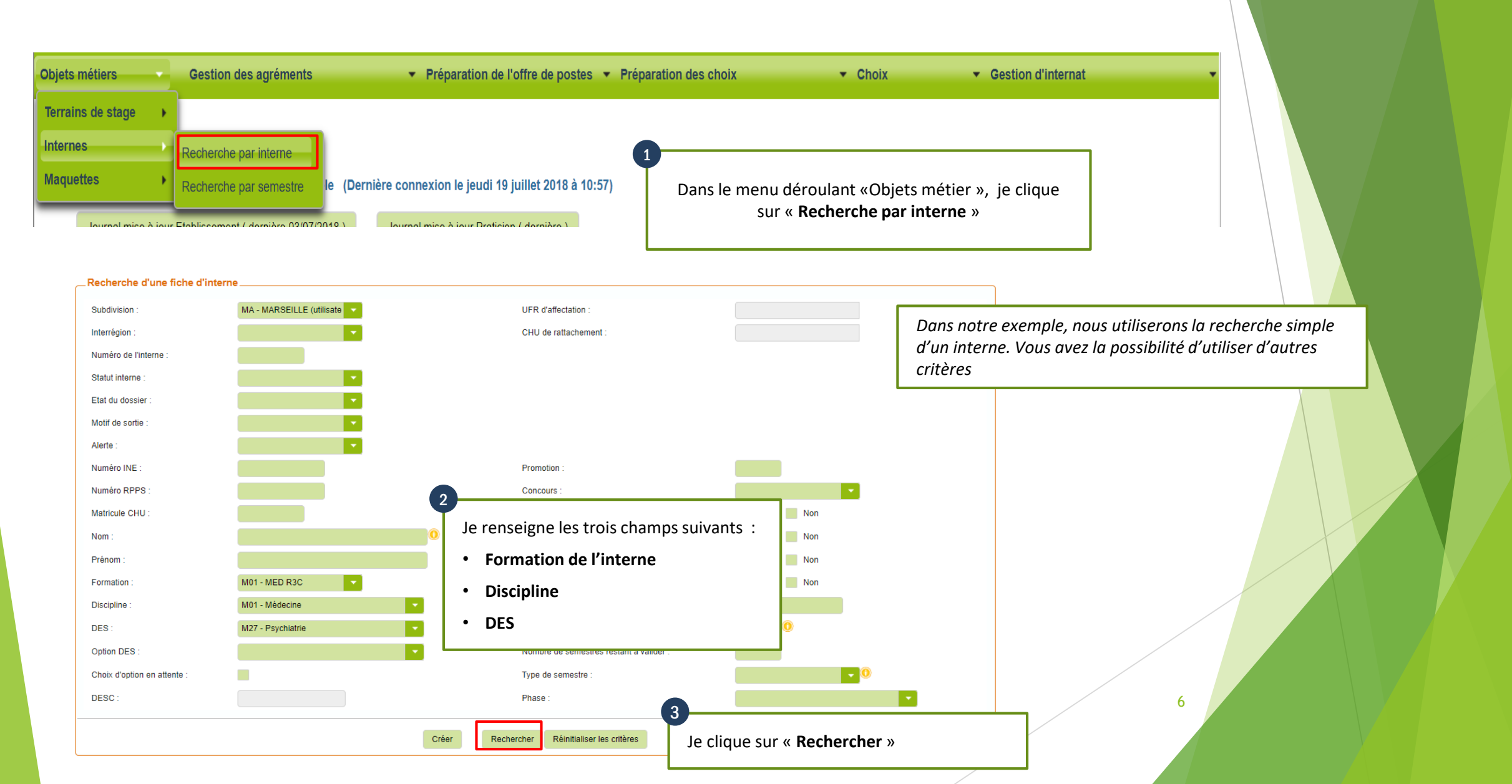

## 1.2. Modification fiche de l'interne (1/2)

| Modification de l'interne N° : 93      | 3008880                                               |                               |                                 |                                              |
|----------------------------------------|-------------------------------------------------------|-------------------------------|---------------------------------|----------------------------------------------|
| Numéro de l'interne :                  | 93008880                                              |                               |                                 |                                              |
| Nom - Prénom * : 🧿                     | Mme Nom_93008880                                      | Prénom                        |                                 |                                              |
| Nom d'usage :                          | Nom usage                                             |                               |                                 |                                              |
| Statut interne * :                     | INT - Interne                                         |                               |                                 |                                              |
| Attention : le tronc commun est achevé | e pour cet interne. Vous devez renseigner une option. |                               |                                 | utilizatour pout podifior (rotiror upo optio |
| Etat du dossier * :                    | AC - Actif                                            | Phase * : P1: Socle           | LU                              | ulinsaleur peut moaijier/retirer une optio   |
| Alerte :                               |                                                       |                               |                                 | dans la fiche de l'interne à tout moment.    |
|                                        |                                                       |                               |                                 |                                              |
| Formation * :                          | M01 - MED R3C                                         |                               |                                 |                                              |
| ARS :                                  | PROVENCE-ALPES-COTE D AZUR                            | Concours * :                  | MN1 - R3C-Med Nat               |                                              |
| Subdivision * :                        | MARSEILLE                                             | 2ème passage concours prévu : |                                 |                                              |
| Subdivision de destination :           |                                                       | UFR d'origine :               | 1018 - Marseille Méd 📃 🔍 🔍      |                                              |
| Discipline * :                         | M01 - Médecine                                        | UFR d'affectation :           | 1018 - Marseille Méd            |                                              |
| DES * :                                | M27 - Psychiatrie                                     | CHU de rattachement * :       | АРНМ - АР-НМ                    |                                              |
| Promotion * :                          | 2017                                                  | Matricule CHU :               |                                 |                                              |
|                                        |                                                       |                               |                                 |                                              |
| Etat civil Formation Semest            | res                                                   |                               |                                 |                                              |
| Formation                              |                                                       |                               |                                 |                                              |
|                                        |                                                       | <u>а</u>                      |                                 |                                              |
| Option DES :                           | · · · · · · · · · · · · · · · · · · ·                 |                               |                                 |                                              |
|                                        |                                                       | Date d'obtention DES :        |                                 |                                              |
|                                        |                                                       | Date soutenance thèse :       |                                 | - <u>''</u>                                  |
|                                        |                                                       |                               |                                 |                                              |
| CESP lors du concours :                |                                                       | J'accède à la fiche de l'inte | erne en mode modification puis  | S                                            |
| CESP actif :                           |                                                       | je clique sur l'onglet form   | ation et ensuite « Option DES > | »                                            |
|                                        |                                                       |                               |                                 |                                              |
| Droit au remords :                     |                                                       |                               |                                 | $\square$                                    |
|                                        |                                                       |                               |                                 |                                              |
|                                        |                                                       |                               |                                 |                                              |
|                                        |                                                       |                               |                                 |                                              |
|                                        |                                                       |                               |                                 | 7                                            |
|                                        |                                                       |                               |                                 |                                              |
|                                        |                                                       |                               |                                 |                                              |

## 1.2. Modification fiche de l'interne (2/2)

| Etat civil Formation | n Semestres                                                                                                    |                                                                                                    |
|----------------------|----------------------------------------------------------------------------------------------------|----------------------------------------------------------------------------------------------------|
| Formation            |                                                                                                    |                                                                                                    |
| Option DES :         | M2701 - Psy enfant-ado<br>M2702 - Psy pers. âgée                                                                                  | Date d'obtention DES : Date soutenance thèse :                                                                                                    |
| Confirmer la modif   | fication de l'option de DES                                                                                                    | Date signature CESP :                                                                                                    |
| A Vous êtes sur le   | e point d'affecter une Option de DES à l'interne. Une nouvelle maquette sera associée à cet interne. Confirmez-vous votre choix ? |                                                                                                    |
| Droit au remoras :   | Valider Roman Editer                                                                                                    | Je sélectionne une option. Un message s'affiche afin de vous<br>alerter qu'une option a été sélectionnée. Je clique sur « OUI » et<br>ensuite je clique sur « VALIDER »<br>Seulement les options liées au DES de l'interne seront<br>accessibles |
|                      | Le choix d'une option n'impacte pas le classem<br>internes.<br>Les internes resteront classés normalement au<br>leur DES.         | nent des<br>sein de                                                                                                    |
|                      |                                                                                                    | ÎĬ                                                                                                    |

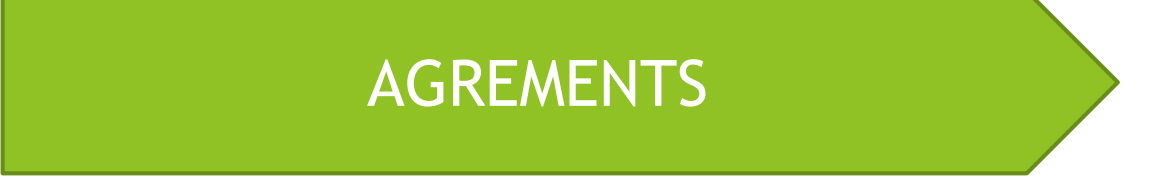

2. Créer des agréments à option2.1 Instruire des demandes d'agréments

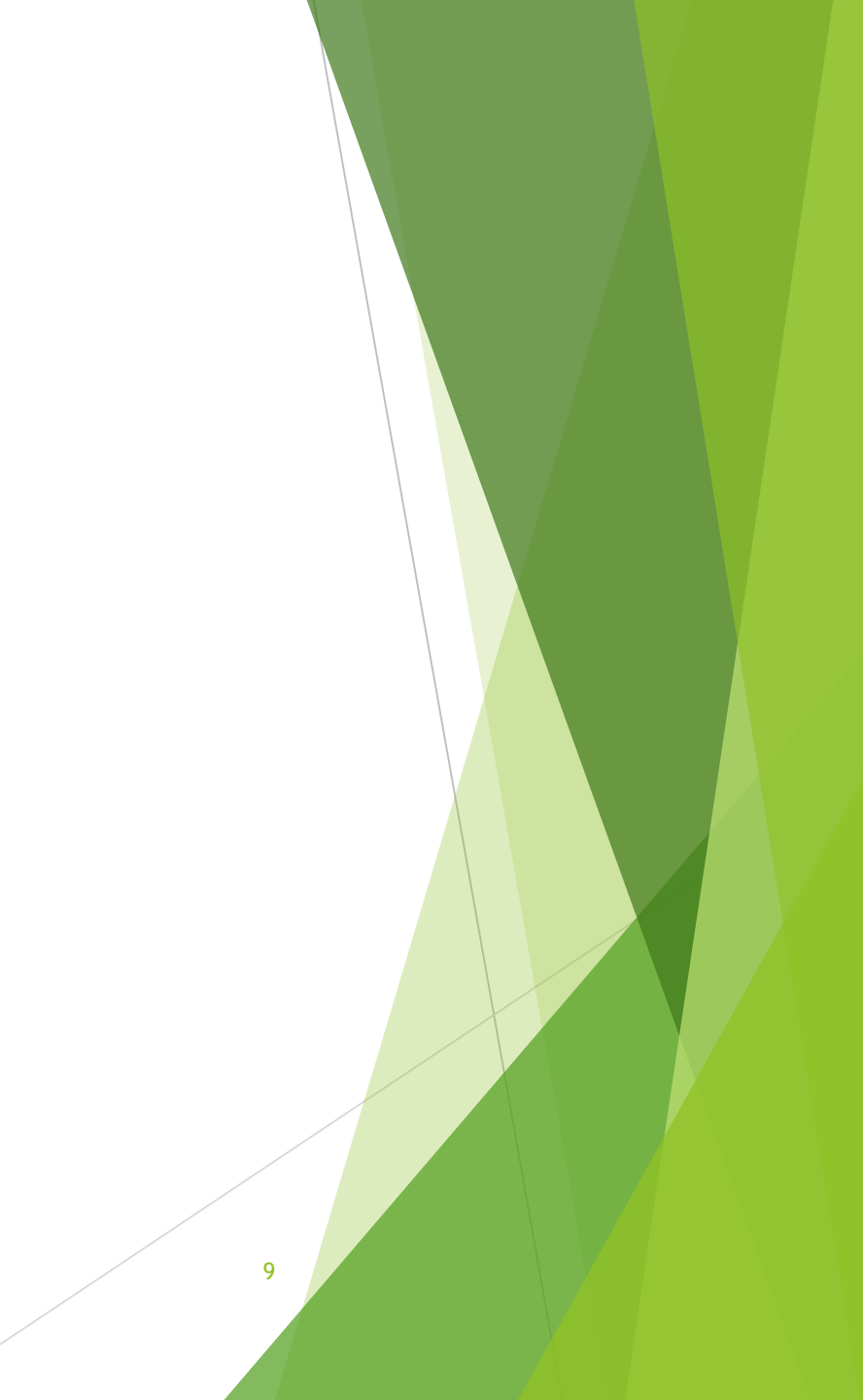

## 2. Création demande d'agrément à option (1/2)

| Agréments                                                                                                    |                                                                                                    | Demandes d'agréments        |                                                                                                    |                                                                                                    |         |
|----------------------------------------------------------------------------------------------------|----------------------------------------------------------------------------------------------------|-----------------------------|----------------------------------------------------------------------------------------------------|----------------------------------------------------------------------------------------------------|---------|
| Sollicitation de ren                                                                                                    | ouvellements                                                                                                    | Agréments                   |                                                                                                    |                                                                                                    |         |
| venue dans IMOtE Création de deman                                                                                                    | des d'agréments                                                                                                    | Spécialités d'appel         | •                                                                                                    |                                                                                                    |         |
| Journal mise à jour Et                                                                                                    | ommission d'agrément                                                                                                    | ière )                      | Dans le menu dére                                                                                                    | oulant «Gestion des agréments », ie c                                                                              | clique  |
| Saisie des avis et d                                                                                                    | écisions                                                                                                    | •                           | « Demandes d'agr                                                                                                    | éments » puis je clique sur le bouton                                                                              | n « cré |
| 1                                                                                                    |                                                                                                    | _                           |                                                                                                    |                                                                                                    |         |
|                                                                                                    |                                                                                                    |                             |                                                                                                    |                                                                                                    |         |
| Rechercher Réinitialiser les critères                                                                                                    | Saisir des avis Valider et saisir la décision d                                                                                                    | du DG ARS Saisir le recours | _                                                                                                    |                                                                                                    |         |
|                                                                                                    |                                                                                                    |                             |                                                                                                    |                                                                                                    |         |
|                                                                                                    |                                                                                                    |                             |                                                                                                    |                                                                                                    |         |
|                                                                                                    |                                                                                                    |                             |                                                                                                    |                                                                                                    |         |
|                                                                                                    |                                                                                                    |                             |                                                                                                    |                                                                                                    |         |
|                                                                                                    |                                                                                                    |                             |                                                                                                    |                                                                                                    |         |
|                                                                                                    |                                                                                                    |                             |                                                                                                    |                                                                                                    |         |
|                                                                                                    |                                                                                                    |                             |                                                                                                    |                                                                                                    |         |
|                                                                                                    |                                                                                                    |                             |                                                                                                    |                                                                                                    |         |
| n des agréments ▶ Création de demandes d'agréments ।                                                                                                    | Première demande                                                                                                    |                             |                                                                                                    |                                                                                                    |         |
| 1 des agréments ▶ Création de demandes d'agréments †                                                                                                    | Première demande                                                                                                    | 2                           |                                                                                                    |                                                                                                    |         |
| n des agréments → Création de demandes d'agréments  <br>d'une demande d'agrément                                                                               | Première demande                                                                                                    | 2                           | Je renseigr                                                                                                    | ne les champs suivants:                                                                                            |         |
| n des agréments <b>»</b> Création de demandes d'agréments (<br>d'une demande d'agrément<br>d'agrément * :                                                      | Première demande<br>M01 - MÉDECINE R3C                                                                                                    | 2                           | Je renseigr                                                                                                    | ne les champs suivants:                                                                                            |         |
| n des agréments » Création de demandes d'agréments »<br>d' <b>une demande d'agrément</b><br>d'agrément * :<br>de type * :                                      | Première demande<br>M01 - MÉDECINE R3C<br>Discipline ① DES ① 1                                                                                              | 2<br>DESC                   | Je renseigr<br>• Formation d'agrément                                                                                                    | ne les champs suivants:                                                                                            |         |
| n des agréments <b>&gt;</b> Création de demandes d'agréments  <br>d <b>'une demande d'agrément</b><br>d'agrément * :<br>de type * :                            | Première demande M01 - MÉDECINE R3C Discipline DES DES                                                                                                    | 2<br>DESC                   | Je renseigr<br>• Formation d'agrément<br>• Je coche « DES »                                                                                        | ne les champs suivants:                                                                                            |         |
| n des agréments ▶ Création de demandes d'agréments  <br>d'une demande d'agrément<br>d'agrément * :<br>de type * :                                              | Première demande<br>M01 - MÉDECINE R3C<br>Discipline  DES 1<br>Médecine                                                                                     | 2<br>Desc                   | Je renseigr<br>• Formation d'agrément<br>• Je coche « DES »                                                                                        | ne les champs suivants:                                                                                            |         |
| n des agréments → Création de demandes d'agréments  <br><b>d'une demande d'agrément</b><br>d'agrément * :<br>de type * :<br>:                                  | Première demande<br>M01 - MÉDECINE R3C<br>Discipline  DES 1<br>Médecine<br>M27 - Psychiatrie                                                                | DESC                        | Je renseigr<br>• Formation d'agrément<br>• Je coche « DES »<br>• Je sélectionne le DES                                                             | ne les champs suivants:                                                                                            |         |
| n des agrèments <b>&gt;</b> Création de demandes d'agréments  <br><b>d'une demande d'agrément</b><br>d'agrément * :<br>de type * :<br>S :                      | Première demande<br>M01 - MÉDECINE R3C<br>Discipline DES 1<br>Médecine<br>M27 - Psychiatrie<br>M2701 - Psy enfant-ado                                       | DESC                        | Je renseigr<br>• Formation d'agrément<br>• Je coche « DES »<br>• Je sélectionne le DES                                                             | ne les champs suivants:                                                                                            |         |
| n des agréments . Création de demandes d'agréments ;<br><b>d'une demande d'agrément</b><br>d'agrément * :<br>de type * :<br>:<br>S :<br>u terrain de stage * : | Normière demande<br>M01 - MÉDECINE R3C<br>Discipline DES 1<br>Médecine<br>M27 - Psychiatrie<br>M2701 - Psy enfant-ado<br>43000548<br>Choix terrain de stage | DESC                        | Je renseigr<br>• Formation d'agrément<br>• Je coche « DES »<br>• Je sélectionne le DES<br>• Je sélectionne l'option D                              | ne les champs suivants:<br>DES : IMOtEP affiche le filtre "Option                                                  |         |
| n des agréments → Création de demandes d'agréments  <br><b>d'une demande d'agrément</b><br>d'agrément * :<br>de type * :<br>3 :<br>terrain de stage * :        | Première demande<br>M01 - MÉDECINE R3C<br>Discipline • DES 1<br>Médecine<br>M270 - Psychiatrie<br>M2701 - Psy enfant-ado<br>43000548 Choix terrain de stage | 2<br>DESC                   | Je renseigr<br>• Formation d'agrément<br>• Je coche « DES »<br>• Je sélectionne le DES<br>• Je sélectionne l'option D<br>DES" dans le cas où le DE | ne les champs suivants:<br>P <b>ES :</b> IMOtEP affiche le filtre "Option<br>S propose une ou plusieurs options. ( | (cf.    |

Une fois ces champs remplis, je clique sur **VALIDER** 

## 2. Création demande d'agrément à option (2/2)

🗌 🖌 Gestion des agréments 🕨 Création de demandes d'agréments 🕨 Première demande

| Création d'une demande d'agrément     |                                  |                          |                                        |                  |
|---------------------------------------|----------------------------------|--------------------------|----------------------------------------|------------------|
| Origine de la demande d'agrément * :  | 1ère demande d'agrément          | Type d'agrément :        | 3                                      |                  |
| Numéro du terrain de stage * :        | 43000548                         | Formation d'agrément * : |                                        |                  |
| Nom du terrain de stage * :           | MEDECINE INTERNE                 | Discipline :             | Je renseigne les deux cl               | namps suivants : |
| ARS * :                               | 93 - P.A.C.A.                    | DES :                    | Durás de l'agrámon                     | +                |
| Subdivision * :                       | MA - MARSEILLE                   | Option DES :             | Duree de l'agremen                     | L                |
| Type de terrain de stage * :          | HOS - Hospitalier                | Domaine :                | <ul> <li>Date du semestre a</li> </ul> | pplicable        |
| Statut * :                            | En cours d'instruction           | Niveau :                 |                                        |                  |
| Nombre de postes :                    | -1                               | DESC / FST :             |                                        |                  |
| Date de demande :                     | 19/07/2018                       | Nom de l'établissement : | HIA LAVERAN                            |                  |
| Durée de l'agrément * :               | 5 ans                            | N° FINESS ET :           | 130786742                              |                  |
| Date de semestre applicable * :       | Mai 2018                         | CHU :                    |                                        |                  |
|                                       |                                  |                          |                                        |                  |
| Responsable Questionnaire type        |                                  |                          |                                        |                  |
|                                       |                                  |                          |                                        |                  |
| Coordonnees                           |                                  |                          |                                        |                  |
| Identité du responsable de stage : M. | MOLINIER SYLVAIN     Prénon      | n 🕐                      |                                        |                  |
| Adresse :                             | 34 BOULEVARD LAVERAN<br>CS 50004 |                          |                                        |                  |
|                                       |                                  |                          |                                        |                  |
| Code postal :                         | 13384                            |                          |                                        |                  |
| Ville :                               | MARSEILLE CEDEX 13               |                          |                                        |                  |
| Téléphone :                           | 04.91.61.70.00                   |                          |                                        |                  |
| Fax :                                 |                                  |                          |                                        |                  |
| Mél :                                 |                                  |                          |                                        |                  |
|                                       |                                  |                          |                                        |                  |
|                                       |                                  |                          |                                        |                  |
|                                       |                                  | 4                        |                                        |                  |
|                                       |                                  |                          |                                        |                  |
|                                       | Nalider 🔗 🗛                      | nnuler le c              | lique sur « VALIDEP »                  |                  |
|                                       | Valluer 🐼 A                      | Jec                      | ique sul « VALIDER »                   |                  |
|                                       |                                  |                          |                                        |                  |
|                                       |                                  |                          |                                        |                  |
|                                       |                                  |                          |                                        |                  |

#### 2.1 Instruction de la demande d'agrément

#### \_Modification de la demande d'agrément N° 430005480007 \_

#### La dernière modification sur cette demande d'agrément a été effectuée par BRUTINEL Michele le 19/07/2018.

|                                      |                         |                          |                        |                                               | 1 |
|--------------------------------------|-------------------------|--------------------------|------------------------|-----------------------------------------------|---|
| Origine de la demande d'agrément * : | 1ère demande d'agrément | Type d'agrément :        | Psy enfant-ado         |                                               |   |
| Numéro du terrain de stage * :       | 43000548                | Formation d'agrément * : | M01 - MED R3C          |                                               |   |
| Nom du terrain de stage * :          | MEDECINE INTERNE        | Discipline :             | M01 - Médecine         |                                               |   |
| ARS * :                              | 93 - P.A.C.A.           | DES :                    | M27 - Psychiatrie      |                                               |   |
| Subdivision * :                      | MA - MARSEILLE          | Option DES :             | M2701 - Psy enfant-ado |                                               |   |
| Type de terrain de stage * :         | Hospitalier             | Domaine :                |                        | Una fais que i'ai charshá la domando          |   |
| Statut * :                           | En cours d'instruction  | Niveau :                 |                        | d'agrément is alique sur l'anglet « Avis et   |   |
| Nombre de postes :                   | -1                      | DESC / FST :             |                        | d'agrement je clique sur l'onglet « Avis et   |   |
| Date de demande :                    | 19/07/2018              | Nom de l'établissement : | HIA LAVERAN            | decision » et je renseigne la decision du DG, |   |
| Durée de l'agrément * :              | 5 ans                   | N° FINESS ET :           | 130786742              | la date et la durée de l'agrément.            |   |
| Date de semestre applicable * :      | Mai 2018                | CHU :                    | -                      |                                               |   |
|                                      |                         |                          |                        |                                               |   |
| Décision du DG ARS                   |                         |                          |                        |                                               |   |

| Date de décision du DG ARS : 19/07/2018 | Pièce jointe : Choisir un fichier Aucun fichier choisi |   |
|-----------------------------------------|--------------------------------------------------------|---|
| Durée : 5 ans 🗸                         |                                                        |   |
|                                         | Je clique sur « VALIDER »                              | _ |

| _                                                                                        | . Spécialités de formation                                                                                                    |  |  |  |   |   |   |  |
|------------------------------------------------------------------------------------------|----------------------------------------------------------------------------------------------------|--|--|--|---|---|---|--|
|                                                                                          | Attention : si aucune spécialité n'a été renseignée dans le tableau ci-dessous, l'agrément n'apparaitra dans aucune répartition. |  |  |  |   |   |   |  |
|                                                                                          | Agréé au titre de DES Disicpline Date d'ajout P1 P2 P3 J                                                                         |  |  |  |   |   |   |  |
| Principale         M27 - Psychiatrie         M01 - Médecine         19/07/2018         V |                                                                                                    |  |  |  | × | - |   |  |
|                                                                                          | 4                                                                                                    |  |  |  |   |   | • |  |

Par défaut les phases 2 et 3 du DES de rattachement de l'option seront cochées dans l'onglet spécialités de formation de l'agrément.

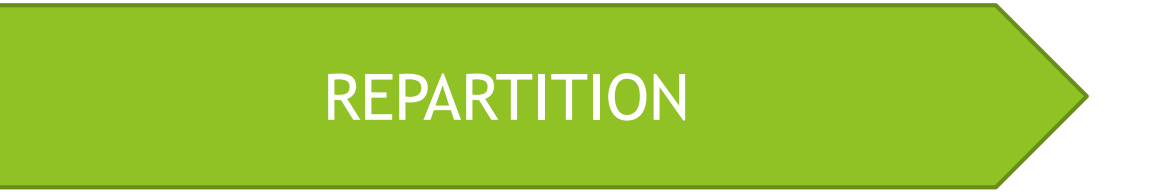

## 3. Effectuer la répartition des agréments à option(s)

## 3. Répartition de l'agrément – options (1/3)

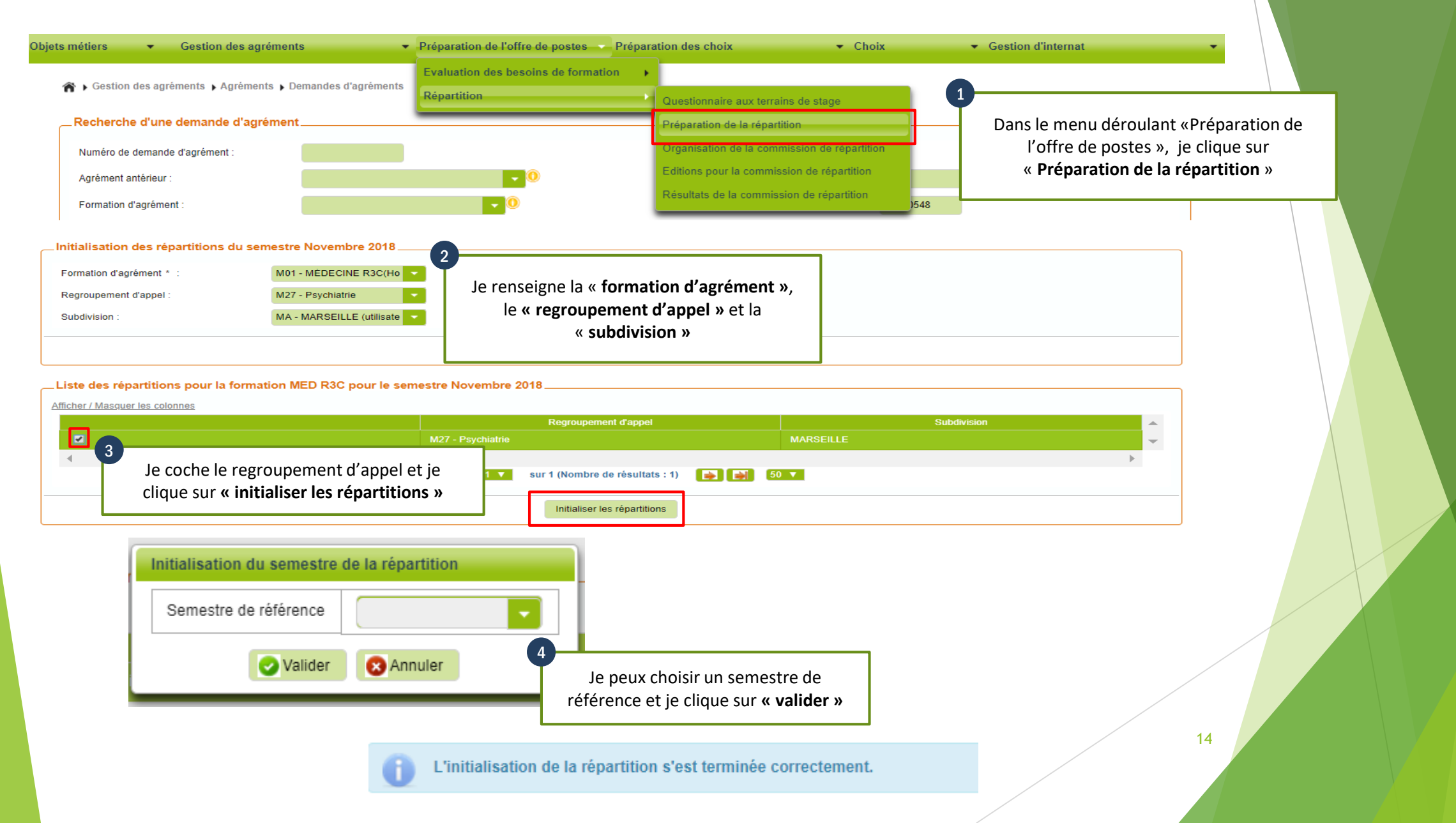

### 3. Répartition de l'agrément – options (2/3)

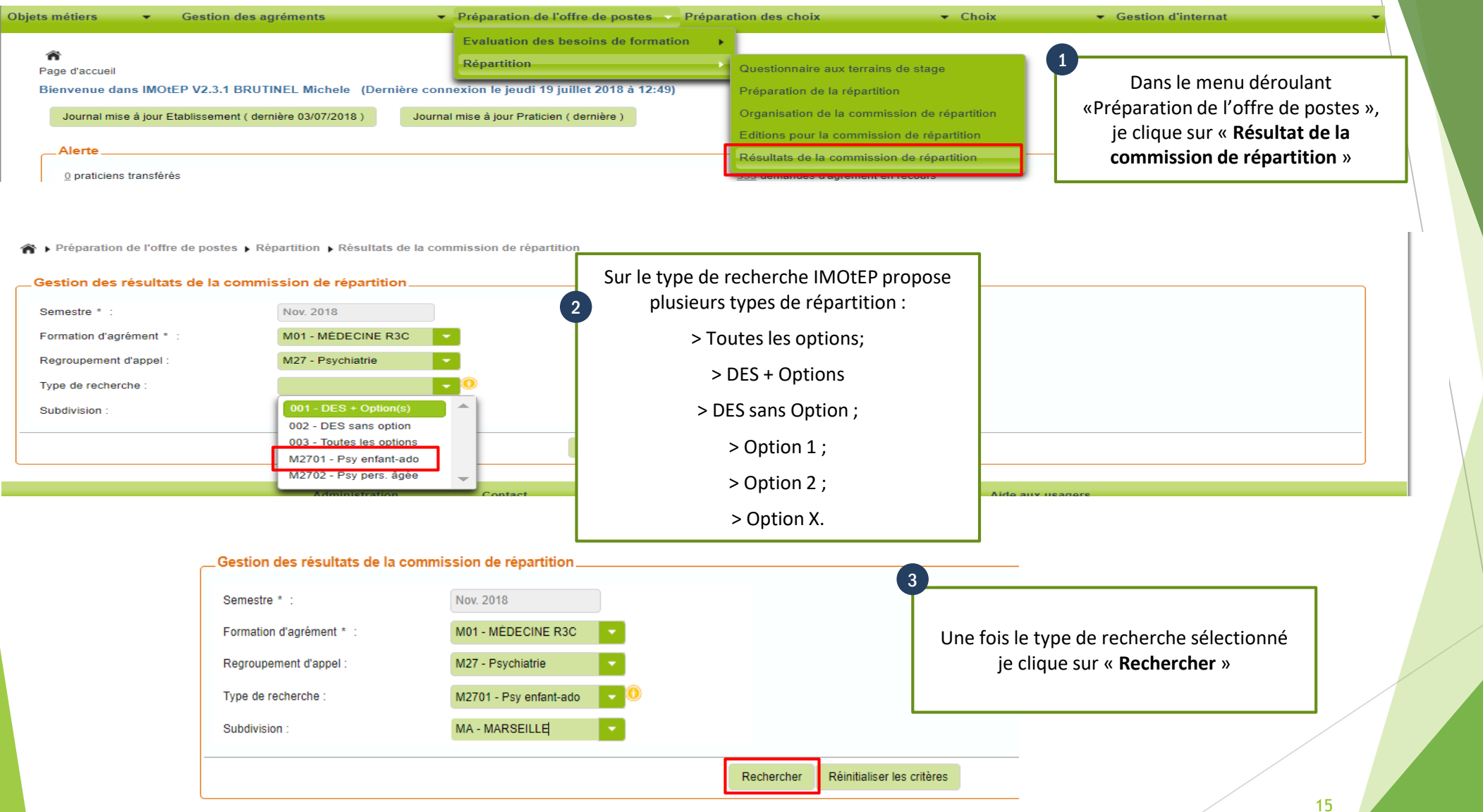

#### 3. Répartition de l'agrément – options (3/3)

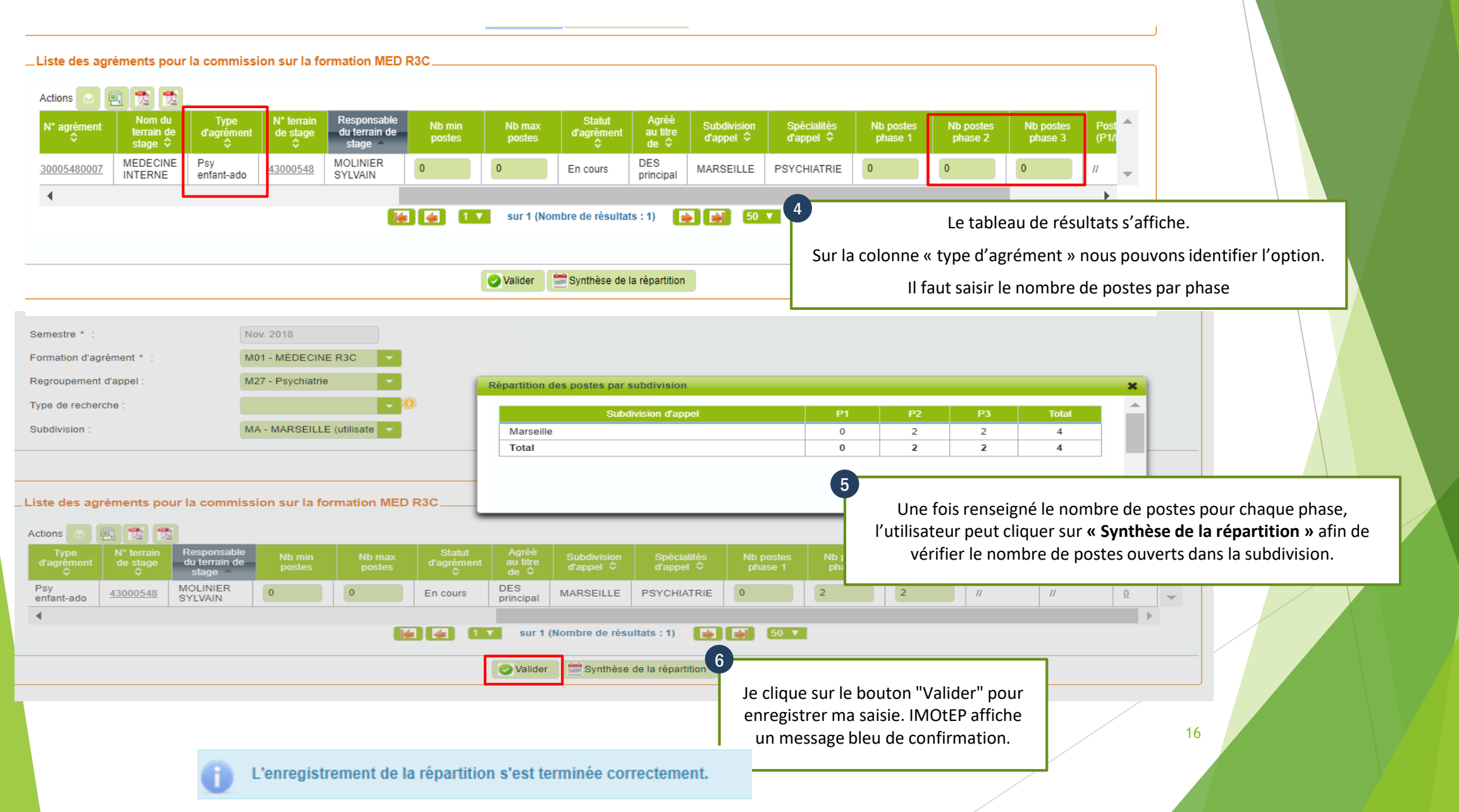

## NUMEROTATION

## 4. Numéroter les postes à option

#### 4. Numérotation de postes – option(s)

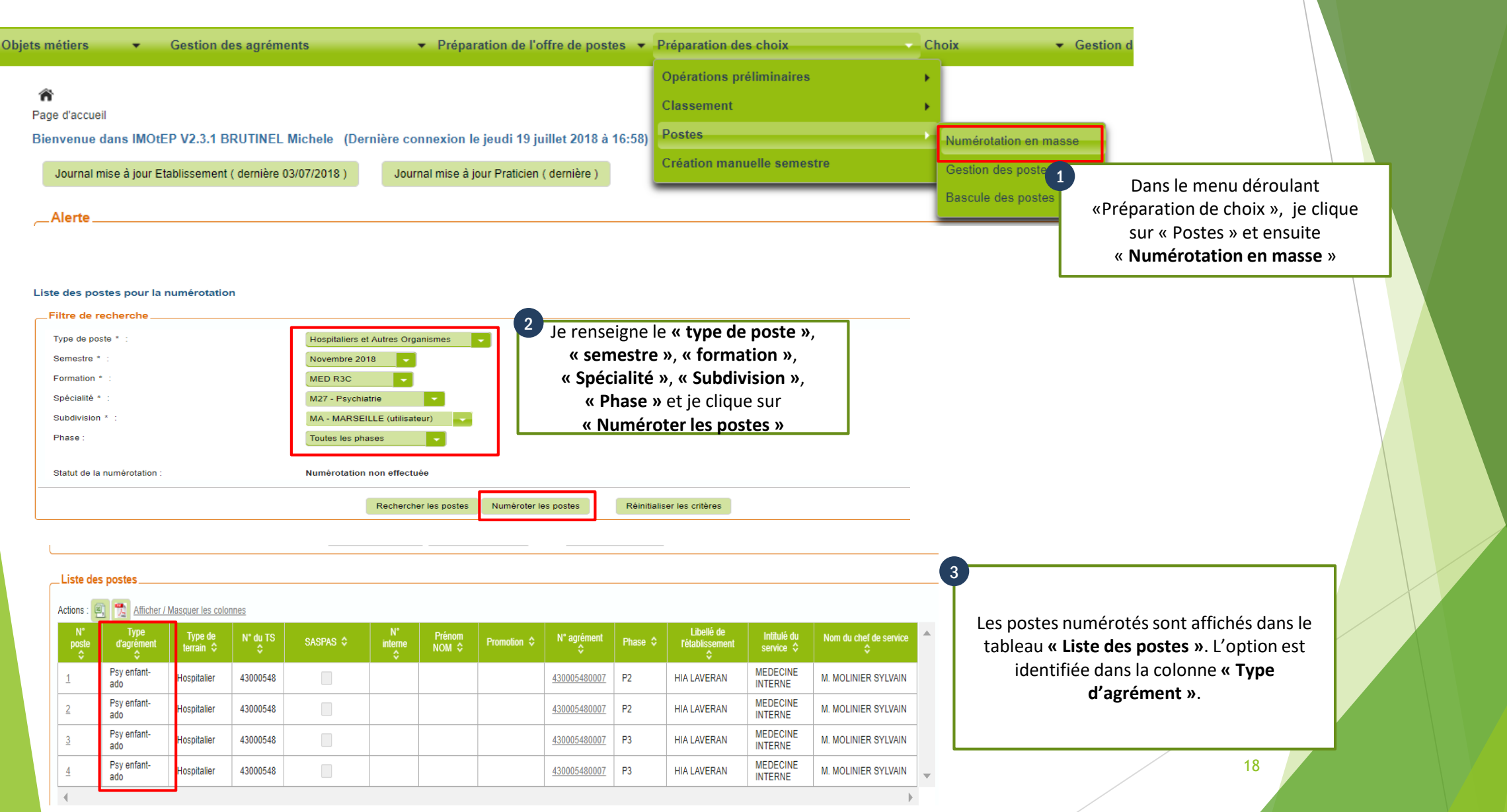

### 4.1 Création manuelle de postes à option(s)

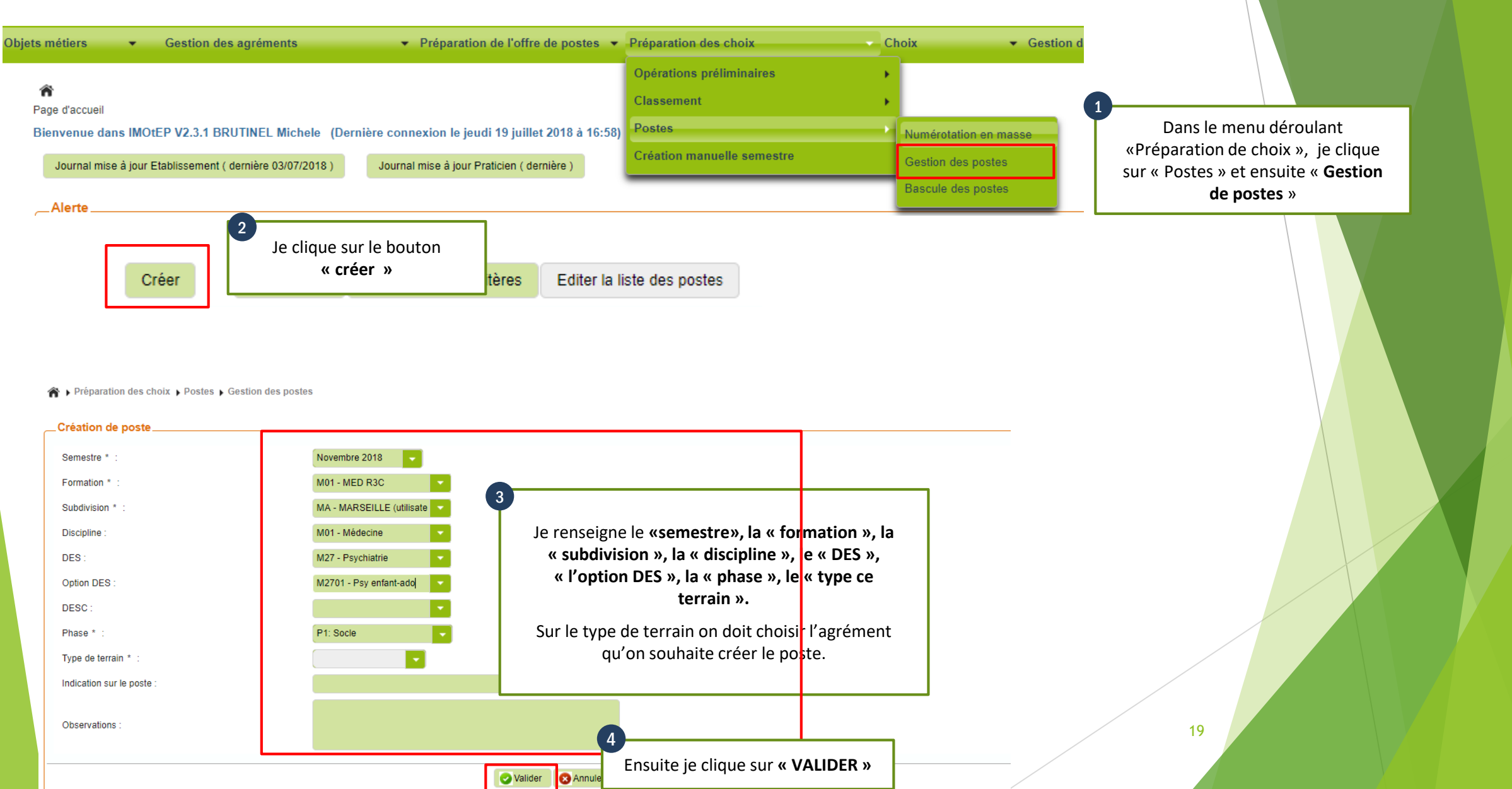

## SAISIE DES CHOIX

## 5. Effectuer la saisie des choix avec les options

## 5. Saisie des choix – option(s) (1/3)

| Pré-requis :                                                                                                    |                                                                                                    |                                                                                                    |                                           |  |
|----------------------------------------------------------------------------------------------------|----------------------------------------------------------------------------------------------------|----------------------------------------------------------------------------------------------------|-------------------------------------------|--|
| <ul> <li>✓ Avoir effectué le classement de<br/>Ces étapes sont détaillées dans la<br/><u>https://www.ars.sante.fr/la-gesti</u></li> </ul>                  | es internes pour la spécialité et<br>a rubrique « Aide aux utilisateur<br><u>on-de-linternat-imotep</u> | phase concernées.                                                                                                    |                                           |  |
| Iberté - Égalité - Fraternité         RÉPUBLIQUE FRANÇAISE         Ministère chargé de la Santé         Objets métiers       Gestion des agréments       P | réparation de l'offre de postes 👻 Préparation des choix                                                 | Choix Get<br>Saisie des choix<br>Choix Saisie des choix<br>Choix Saisie des choix<br>Choix Saisie des choix<br>Choix Saisie des choix<br>Choix Saisie des choix<br>Choix Saisie des choix | léroulant «Choix »,<br><b>des choix</b> » |  |
| Saisie des choix de poste des internes                                                                                                    |                                                                                                    |                                                                                                    |                                           |  |
| Semestre * :                                                                                                    | Novembre 2018                                                                                           | 2                                                                                                    | ן                                         |  |
| Spécialité * :                                                                                                    | M27 - Psychiatrie                                                                                       | Renseigner les champs suivants:                                                                                                    | /                                         |  |
| Phase * :                                                                                                    | P1: Socle                                                                                               | « Spécialité », « Phase »,                                                                                                    |                                           |  |
| Subdivision * :                                                                                                    | MA - MARSEILLE (utilisateur)                                                                            | « Subdivision » puis cliquer sur                                                                                                    |                                           |  |
|                                                                                                    | Afficher les internes                                                                                   | « Afficher les internes »                                                                                                    | 21                                        |  |

## 5. Saisie des choix – option(s) (2/3)

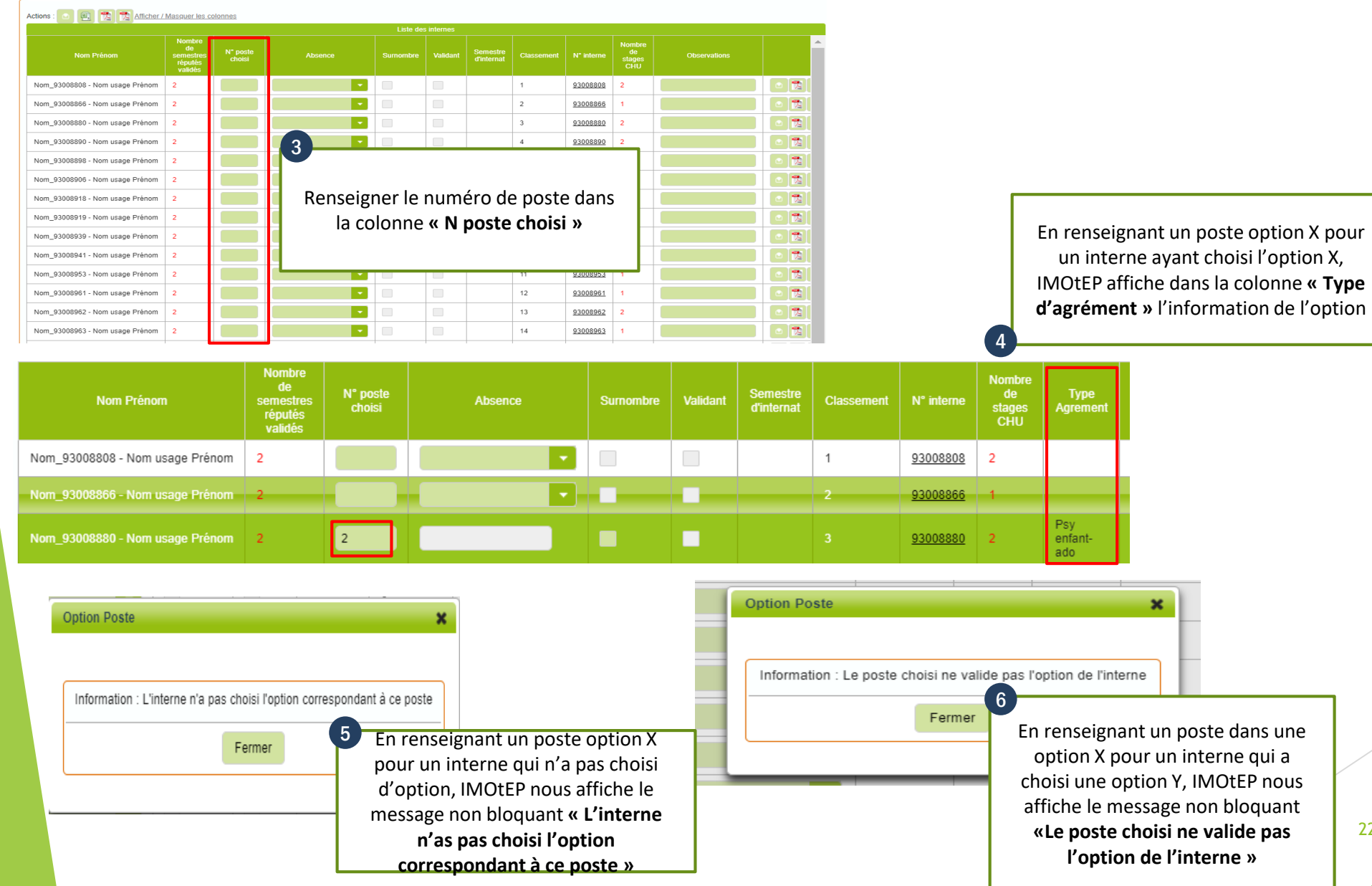

## Liste des OPTIONS / OPTIONS PRECOCES par DES R3C

DES de chirurgie pédiatrique (options précoces) :

- chirurgie viscérale pédiatrique ;
- orthopédie pédiatrique.

DES chirurgie viscérale et digestive (options) : - endoscopie chirurgicale.

DES neurochirurgie (options) :

- neurochirurgie pédiatrique.

DES ophtalmologie (options) :

- chirurgie ophtalmopédiatrique et strabologique.

DES oto-rhino-laryngologie - chirurgie cervico-faciale (options): - audiophonologie (audiologie et phoniatrie).

CoDES anesthésie-réanimation/ médecine intensive-réanimation (options) :

- réanimation pédiatrique du DES AR ;
- réanimation pédiatrique du DES MIR.

DES hépato-gastro-entérologie (options) :

- endoscopie de niveau 2;
- proctologie.

DES médecine cardio-vasculaire (options) :

cardiologie interventionnelle de l'adulte ;

DES d'oncologie (options précoces) :

- oncologie médicale ;
- oncologie radiothérapie.

DES pédiatrie (options) :

- néonatologie ;
- réanimation pédiatrique ;
- neuropédiatrie ;
- pneumopédiatrie

DES psychiatrie (options) :

- psychiatrie de l'enfant et de l'adolescent ;
- psychiatrie de la personne âgée.

DES radiologie et imagerie médicale (options) : - radiologie interventionnelle avancée.

DES santé publique (options) :

- administration de la santé.

DES de biologie médicale (options précoces) :

- biologie générale ;
- médecine moléculaire, génétique et pharmacologie ;
- hématologie et immunologie ;
- agents infectieux ;
- biologie de la reproduction.